### Chromebook

Logging in Student Chromebook to Cambium Secure Test Browser Interface

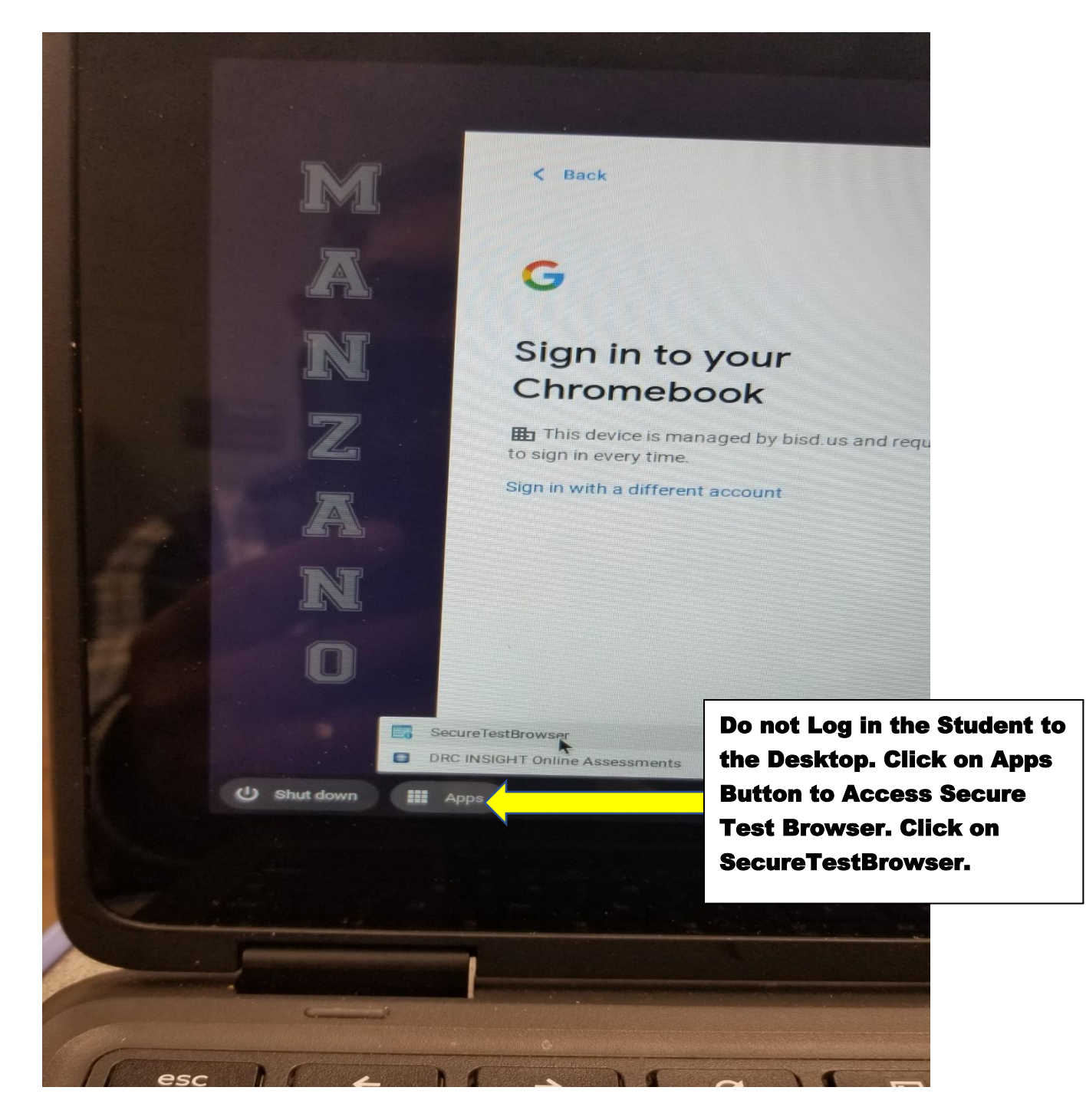

### Chromebook

Logging in Student Chromebook to Cambium Secure Test Browser Interface

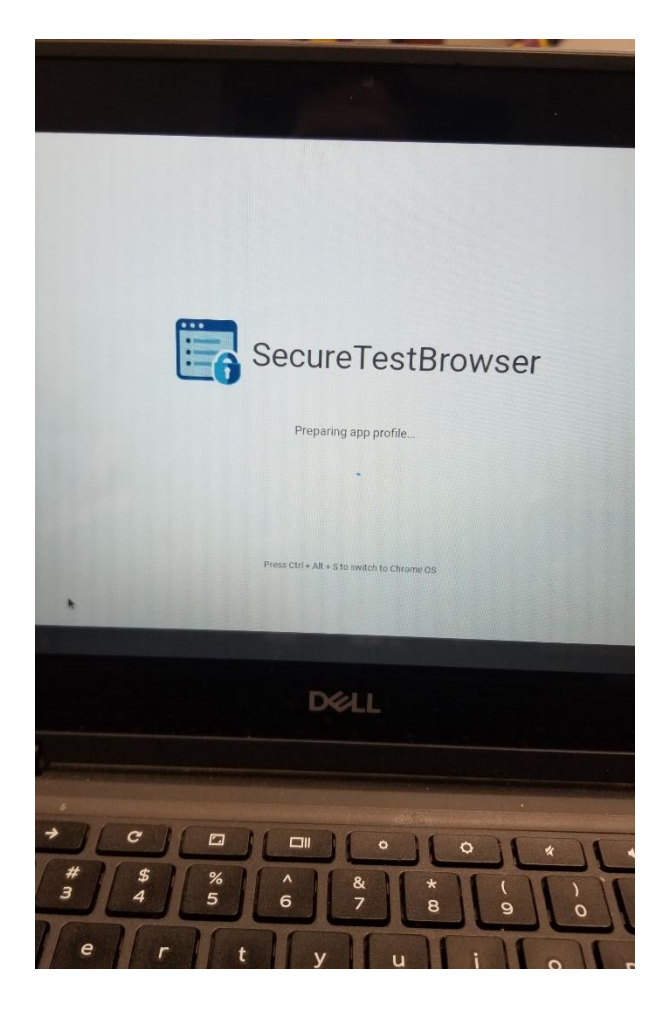

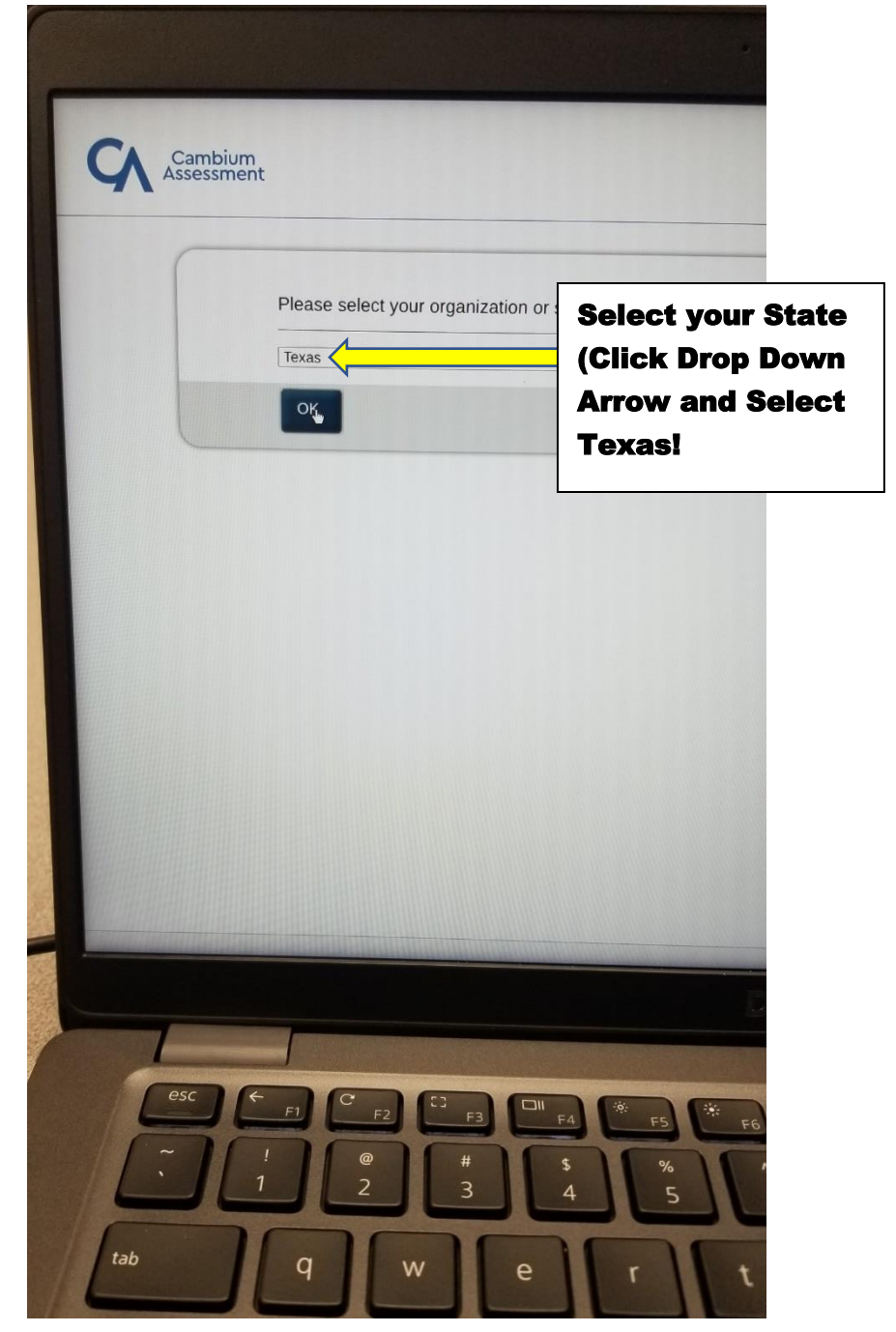

#### Chromebook

Logging in Student Chromebook to Cambium Secure Test Browser Interface

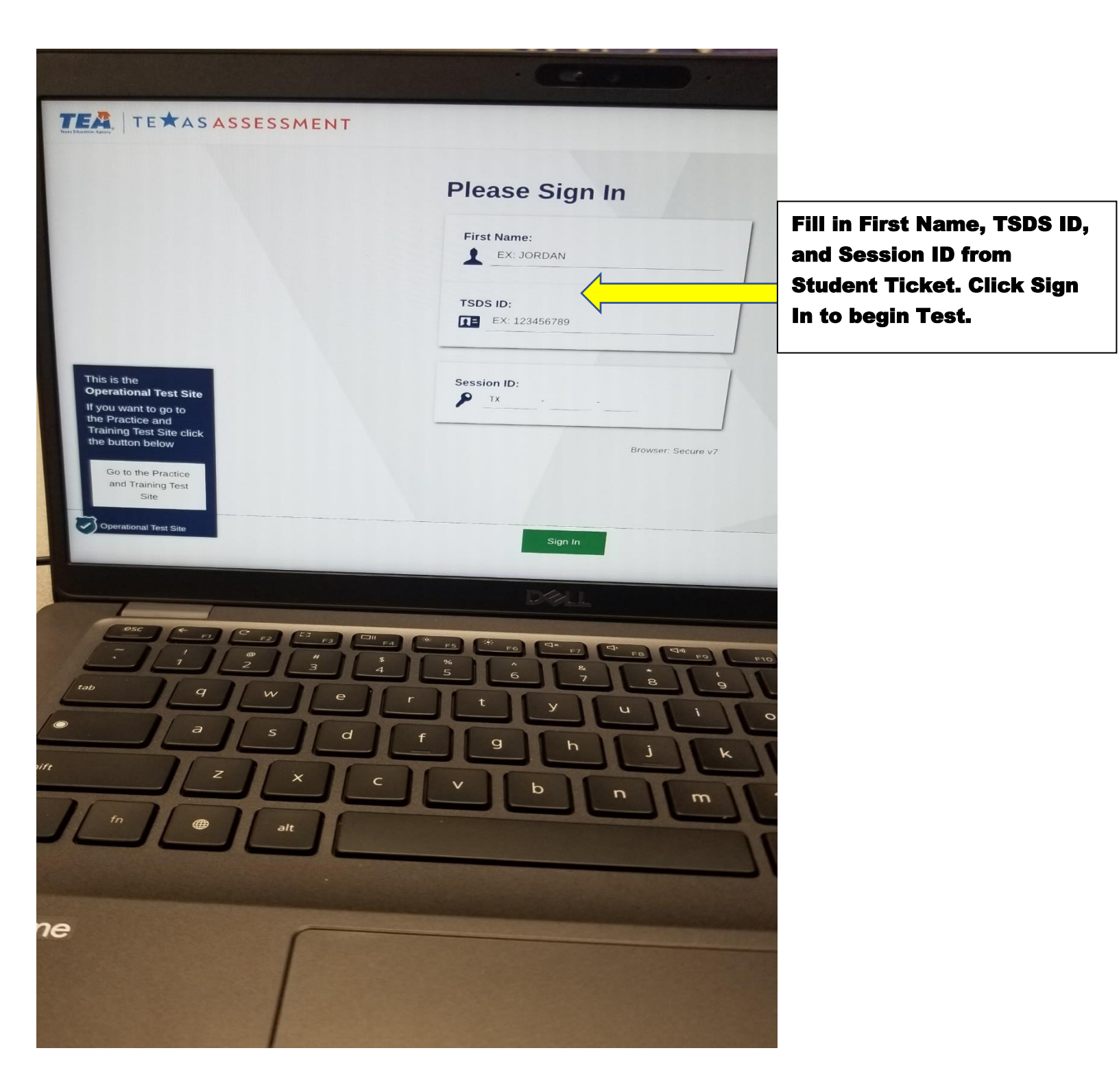

### Dell 3190 2-in-1 Windows Laptop/Desktop

Logging in Student Dell 3190 2-in-1 or Desktop to Cambium Secure Test Browser Interface

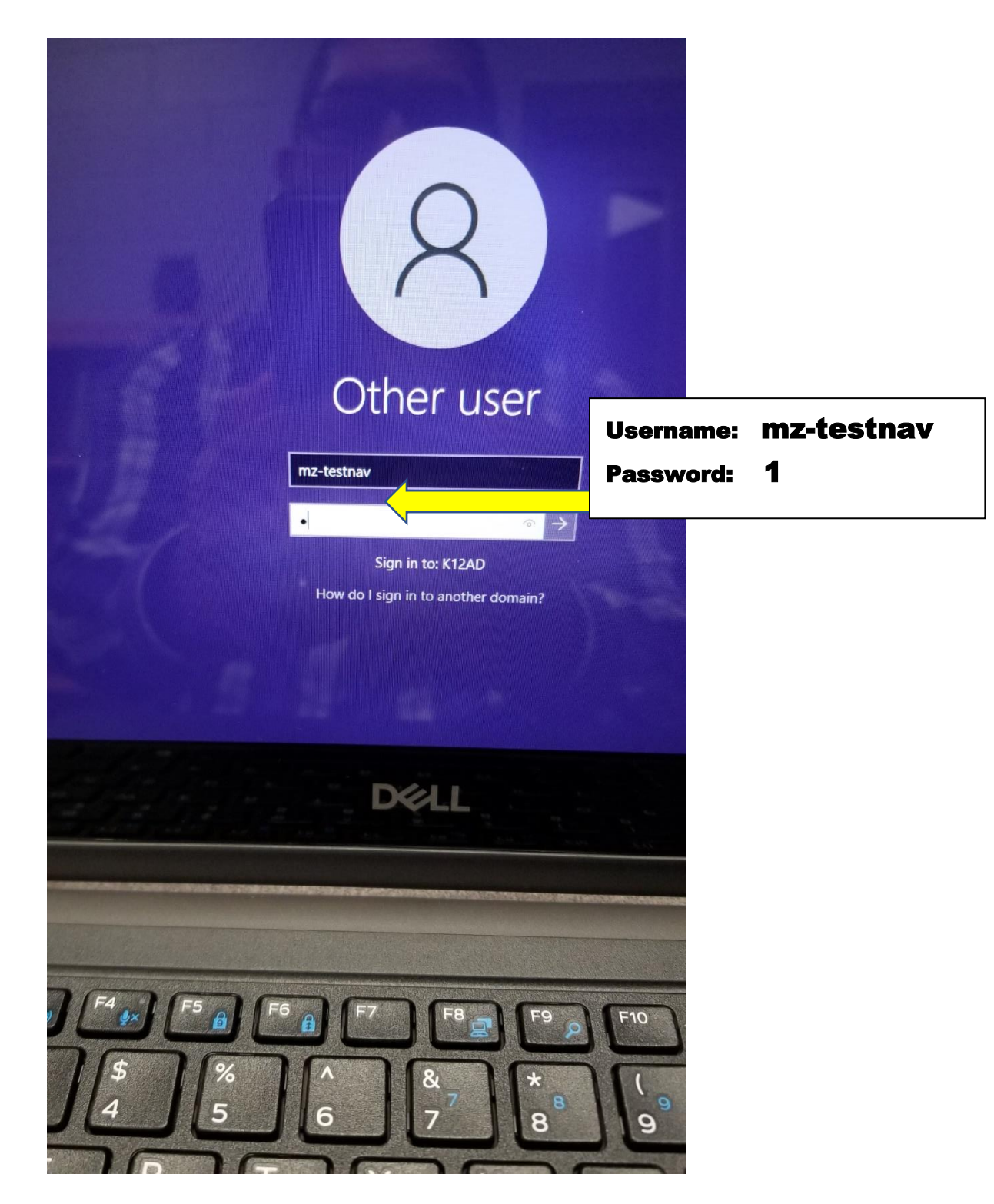

#### Dell 3190 2-in-1 Windows Laptop Desktop

Logging in Student Dell 3190 2-in-1 to Cambium Secure Test Browser Interface

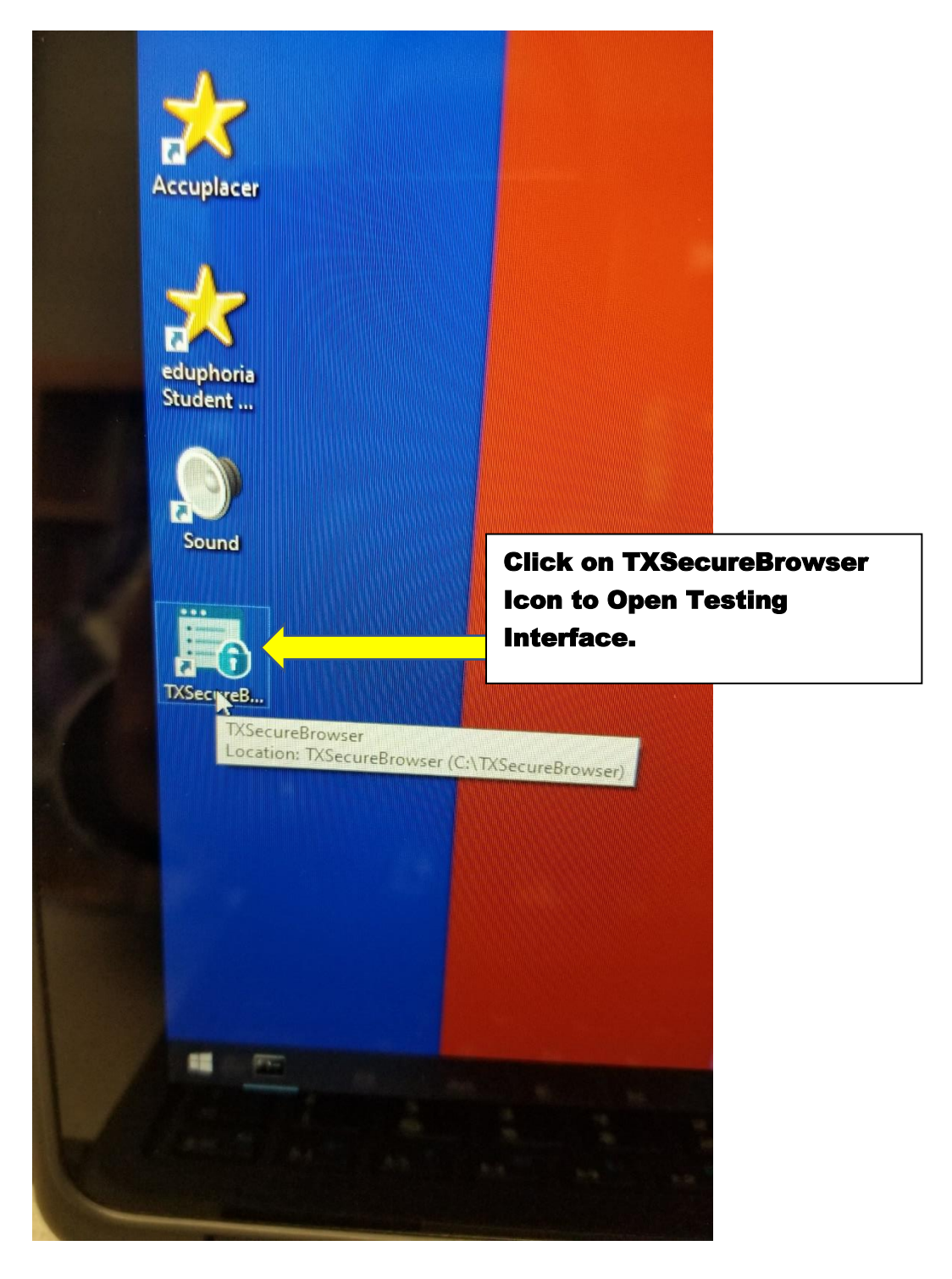

### Dell 3190 2-in-1 Windows Laptop/Desktop

Logging in Student Dell 3190 2-in-1/Desktop to Cambium Secure Test Browser Interface

| TER TETASAS                                                                                                    | SESSMENT        |                                                        |                                                                                                |
|----------------------------------------------------------------------------------------------------|-----------------|--------------------------------------------------------|------------------------------------------------------------------------------------------------|
|                                                                                                    |                 | Please Sign In                                         | Same as Chromebook, Fill in                                                                    |
| This is the<br>Operational Test Site                                                                                                    | Le              | First Name:<br>EX: JORDAN<br>TSDS ID:<br>EX: 123456789 | First Name, TSDS ID, and<br>Session ID from Student<br>Ticket. Click Sign In to begin<br>Test. |
| If you want to go to<br>the Practice and<br>Training Test Site click<br>the button below<br>Go to the Practice<br>and Training Test<br>Site |                 | Session ID:<br>TX Browser: Secure v14                  |                                                                                                |
| Operational Test Site                                                                                                    |                 | Sign In                                                |                                                                                                |
|                                                                                                    | •••) (F4 •×) [F | <sup>5</sup> ) F6 F7 F8 F9 F10                         |                                                                                                |
|                                                                                                    |                 |                                                        |                                                                                                |